## การเข้าสู่หน้าระบบ

การเข้าสู่หน้าระบบ E-Testing เพื่อดำเนินการลงทะเบียน/สมัครสอบ ได้ที่ URL :

http://ietest.rmutto.ac.th/ จะแสดงหน้าดังรูปที่ 1

| มหาวิทยาลัยเทคโนโลยีราชมงคลตะวันออก<br>มหาวิทยาลัยเทคโนโลยีราชมงคลตะวันออก<br>กรุณาlogin ก่อนเข้าใช้ระบบ                                                           |                                         |                                                                         |
|----------------------------------------------------------------------------------------------------|-----------------------------------------|-------------------------------------------------------------------------|
| (ได้รามระบบ)<br>เธยปะรวทั่ง<br>ประชาณ :<br>รทัลเท่น :<br>(การบบ) มีเรารัยกน<br>องกรเบียน ออกทีนี<br>องกรเบียน ออกทีน<br>รับร่างสระบ<br>มีเรารมถือเห็น<br>อีตร่อนรา | ข่าววับสมจักร<br>ไม่คมร่อมุข่างรับสถักร | Education Sphere                                                        |
|                                                                                                    |                                         | 2002-2021 Education Sphere All rights reserved.<br>powered by<br>Sphere |

รูปที่ 1

<u>หมายเหตุ</u> แก้ปัญหาการแสดงหน้าเว็บไซต์ ปุ่มการใช้งานต่างๆ ไม่แสดง ดังรูปที่ 2 ให้รีเซ็ทหน้าเว็บไซต์ หรือ กดปุ่ม "F5" 1 ครั้ง จะสามารถมองเห็นรายการเมนูที่สมบูรณ์ ดังรูปที่ 1

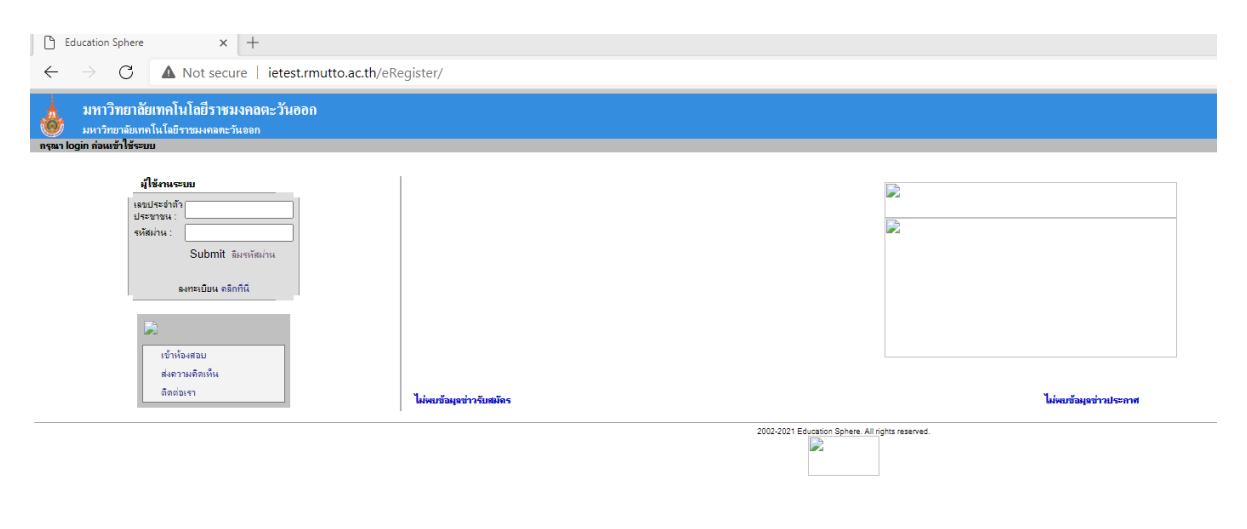

รูปที่ 2

## **การลงทะเบียนผู้ใช้งาน** มีขั้นตอนดังนี้

1. สามารถลงทะเบียนได้ในส่วนของการ Login ที่อยู่ด้านซ้าย โดย เลือก "**คลิกที่นี่**" ดังรูปที่ 3

| มหาวิทยาลัยเทคโนโลยีราชมงคอตะวันออก<br>มหาวิทยาลัยเทคโนโลยีราชมงคอตะวันออก<br>เหนา login ต่อมชั่วไร้หมม                                                                                                    |                  | 15.24 : 27 u.e. 2564 |
|----------------------------------------------------------------------------------------------------|------------------|----------------------|
| Image: State State Stat | Education Sphere |                      |

รูปที่ 3

จะปรากฎหน้าจอ ลงทะเบียนผู้สมัครสอบ โดยผู้สมัครจำเป็นต้องกรอกข้อมูลในช่องที่เป็นเครื่องหมาย
\* \* " ให้ครบ ดังต่อไปนี้

2.1 ข้อมูลส่วนตัว ดังรูปที่ 4

| ข้อมูลส่วนตัว                                                     |                                                                                                    |
|-------------------------------------------------------------------|----------------------------------------------------------------------------------------------------|
| <b>"เลขประจำตัวประชาชน"</b> เฉพาะ<br>มีเฉพาะตัวอักษร 0-9, A-Z และ | ส้วเลข 13 หลัก และ <b>"รหัสผ่าน"</b> ต้องมีความยาวอย่างน้อย 1 ตัวอักษร และอนุญาตให้<br>a-z เท่านั้น |
| เลขประจำตัวประชาชน *                                              |                                                                                                    |
| รหัสผ่าน *                                                        |                                                                                                    |
| ยืนยันรหัสผ่าน *                                                  |                                                                                                    |
| <b>ดำนำหน้าชื่อ (ไทย)</b> *                                       | อื่นๆ 🗸                                                                                             |
| ชื่อ (ไทย) *                                                      |                                                                                                    |
| นามสกุล (ไทย) *                                                   |                                                                                                    |
| คำนำหน้าชื่อ (อังกฤษ)                                             | Other V                                                                                             |
| ชื่อ (อังกฤษ)                                                     |                                                                                                    |
| นามสกุล (อังกฤษ)                                                  |                                                                                                    |
| รหัสพนักงาน/นักศึกษา *                                            |                                                                                                    |
| คณะ*                                                              | คณะเกษตรศาสตร์และทรัพยากรธรรมชาติ 💙                                                                 |
| เพศ                                                               | 🔿 ชาย 🔿 หญิง 💿 ไม่ระบุ                                                                              |
| วันเกิด *                                                         | วันที่ 💙 เดือน 💙 ปี 🗸                                                                               |
| รูป (100 x 100 pixel)                                             | เลือกไฟล์ ไม่ได้เลือกไฟล์ใด                                                                         |

รูปที่ 4

2.2 ข้อมูลการติดต่อ ดังรูปที่ 5

| ้อยู่ *                                  |          |
|------------------------------------------|----------|
|                                          |          |
| ำเภอ/เขต *                               |          |
| ผหวัด *                                  | กระบี่ 🗸 |
| เหัสไปรษณีย์ *                           |          |
| อีเมล *(eg. youremail<br>@sumsystem.com) |          |
| บอร์โทรศัพท์มือถือ                       |          |
| บอร์โทรศัพท์ *                           |          |
| บอร์แฟกซ์                                |          |

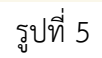

## 2.3 ประวัติการศึกษา ข้อมูลการทำงาน ดังรูปที่ 6

| ประวัติการศึกษา     |          |
|---------------------|----------|
| ระดับการศึกษา       | อื่น ๆ 🗸 |
| ชื่อสถาบัน          |          |
| คณะ                 |          |
| สาขาวิชา            |          |
| เกรดเฉลี่ย          | 0        |
| ข้อมอการทำงาน       |          |
| ชื่อที่ทำงาน        |          |
| เบอร์โทรศัพท์       |          |
| ประเภทธรกิจ         |          |
| ตำแหน่งงาน          |          |
| จำนวนปีการทำงาน     | 1        |
| อธิบายรายละเอียดงาน |          |
|                     |          |
|                     |          |

รูปที่ 6

หมายเหตุ หากไม่มี ข้อมูลการศึกษา และข้อมูลการทำงาน สามารถไม่ระบุได้

2.4 คลิกปุ่ม ค่าเริ่มต้น หากต้องการใส่ข้อมูลใหม่ทั้งหมด

2.5 คลิกปุ่ม 💴 จะปรากฎผลลัพธ์การลงทะเบียนสมัครสมาชิก ดังรูปที่ 7

| ขึ้นทะเบียนผู้ใช้สำเร็จ                               |
|-------------------------------------------------------|
| <b>ชื่อผู้ใช้</b> : 1201000007321<br>รพัสฝาน : 000000 |
| ଅଜ                                                    |
| รูปที่ 7                                              |
| 2.6 คลิกป่ม <sup>ปิด</sup>                            |